基本操作

## 1. 学習支援システムのトップページ

ログインした時に最初に表示されるトップページの各項目について解説します。

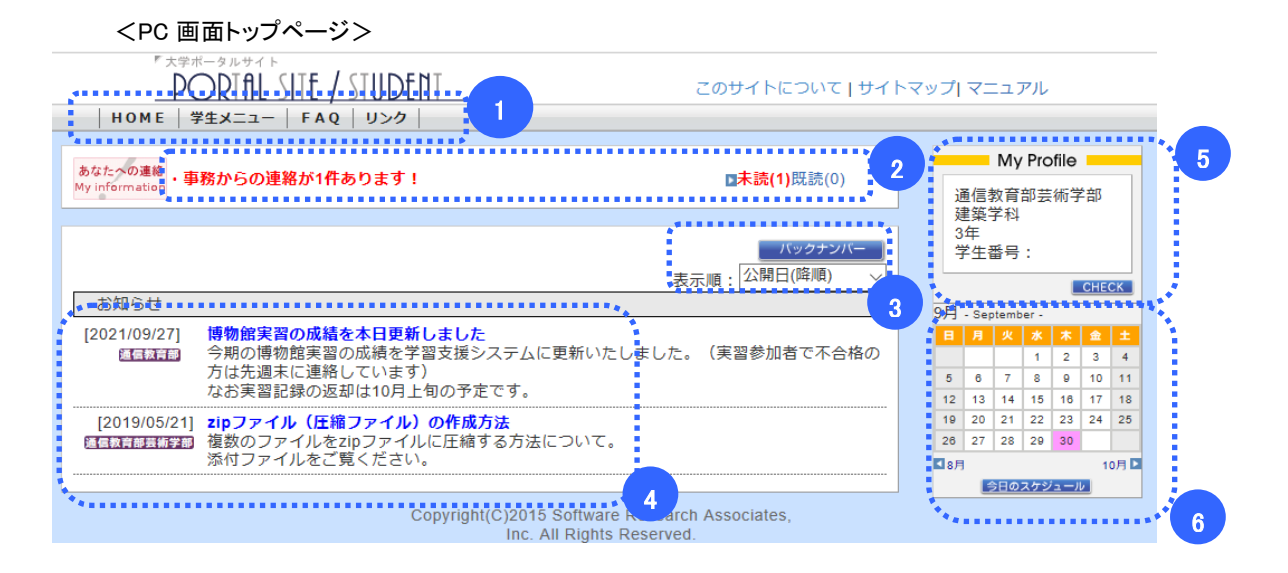

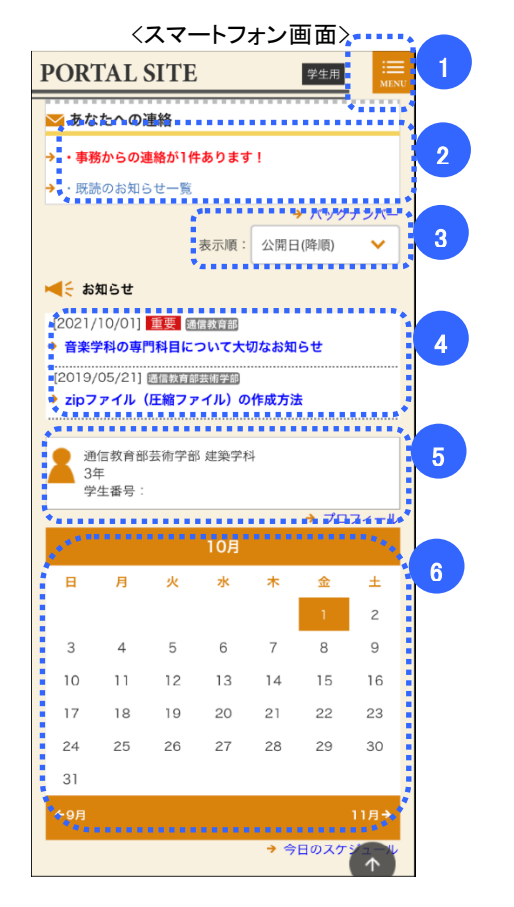

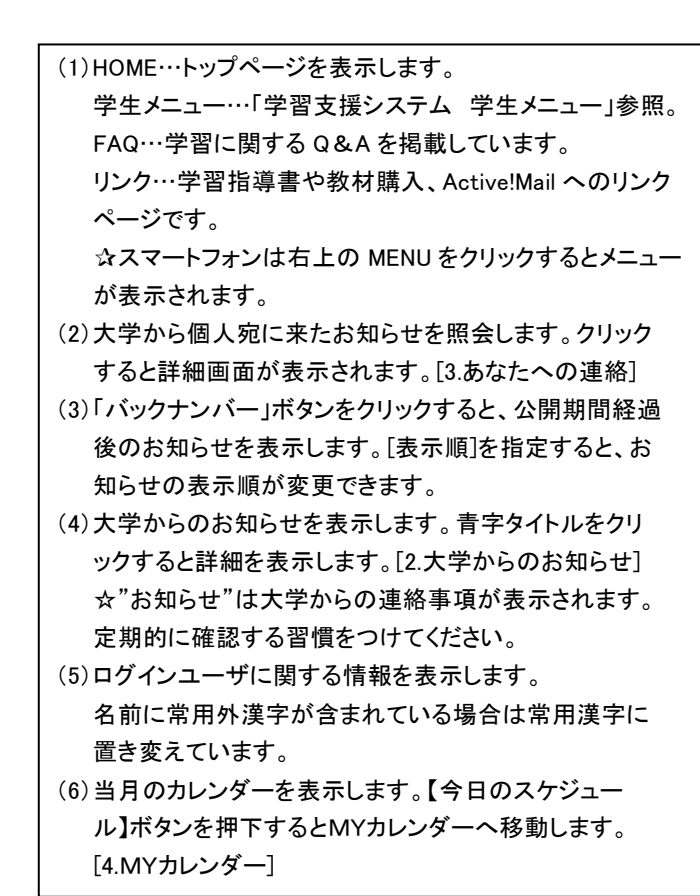

# 2. 大学からのお知らせ

●トップページのお知らせのタイトル部分をクリックすると、大学からのお知らせの詳細画面が表示されます。

| 〈PC 画面〉                                                                                                    |                 |                                                                                                    |
|----------------------------------------------------------------------------------------------------|-----------------|----------------------------------------------------------------------------------------------------|
|                                                                                                    | のサイトについて   サイトマ | マップ マニュアル                                                                                                    |
| <br>HOME   ¥±X_1-   FAQ   UV0                                                                                                    |                 |                                                                                                    |
| お知らせ                                                                                                    |                 | My Profile                                                                                                    |
| [2021/10/01]<br>「Vectorworks学生単年度版forOASIS購入申込書」2021年版のお知らせ【再掲】<br>建築学科生に対し「Vectorworks学生単年度版2021年forOASIS」の購入申込書(春秋共<br>れています。<br>添付ファイルより申込書をダウンロードしてご使用ください。 | 通)が公開さ          | 通信教育部芸術学部<br>建築学科<br>3年<br>学生番号:<br>CHECK                                                                              |
| ・<br>↓ VECTORWORKS学生単年度版202 (1.1MB)<br>戻る 2                                                                                                    |                 | <del>お知らせ</del><br>[2021/10/01]<br>[「 <u>IVectorworks学生単年</u><br>定形なのASIS際1曲注意]                                        |
| ********                                                                                                    |                 | <u>に取りいたろう場合やとき」</u><br>2021年版のお知らせ【再<br><u>場】」</u><br>[2021/10/01]<br>「令和3年10月入学の方へ<br>へActiveIMailのアカウント<br>・配布について」 |

| 〈スマートフォン画面〉                                                                                                    |
|----------------------------------------------------------------------------------------------------|
| PORTAL SITE                                                                                                    |
| ▲ く お知らせ                                                                                                    |
| [2021/10/01]<br>「Vectorworks学生単年度版forOASIS購入申込書」<br>2021年版のお知らせ【再掲】<br>建築学科生に対し「Vectorworks学生単年度版2021年<br>forOASIS」の購入申込書(春秋共通)が公開されていま<br>す。<br>添付ファイルより申込書をダウンロードしてください。<br>・ ◆ VECTORWORKS学生単年度版2021.pdf (1.1MB)<br>◆ 戻る |
| 通信教育部芸術学部 建築学科<br>3年<br>学生番号:                                                                                                    |
| → ズロフィール<br>「 <u>「Vectorworks学生単年度版forOASIS</u><br>[2021/10/01] <u>購入申込書」2021年版のお知らせ【再</u><br>掲】」                                                                                                    |

画面右(スマートフォンの場合は下部)には大学からのお知らせの一覧が表示されています。
 タイトルをクリックすることで、別のお知らせの詳細を表示できます。
 【戻る】ボタンをクリックすると、学生トップページ画面へ移動します。

# 3. あなたへの連絡

●トップページのあなたへの連絡の「未読」「既読」をクリックすると、大学からあなた個人へ送られた事務連絡を 確認できます。

#### <PC 画面>

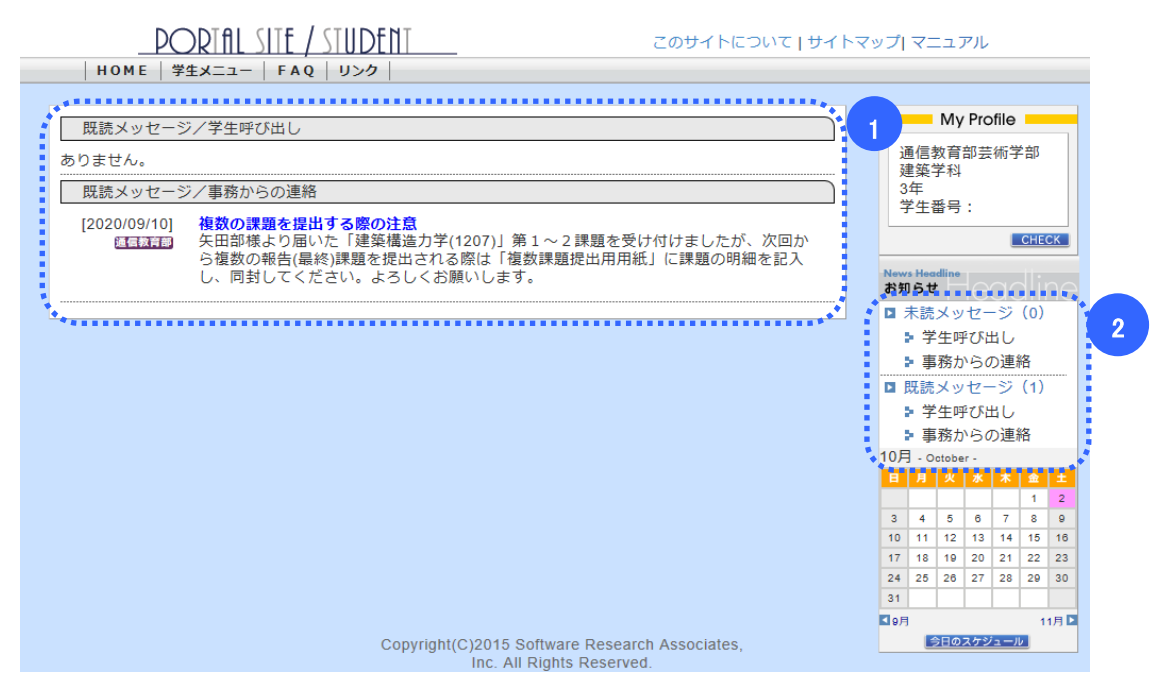

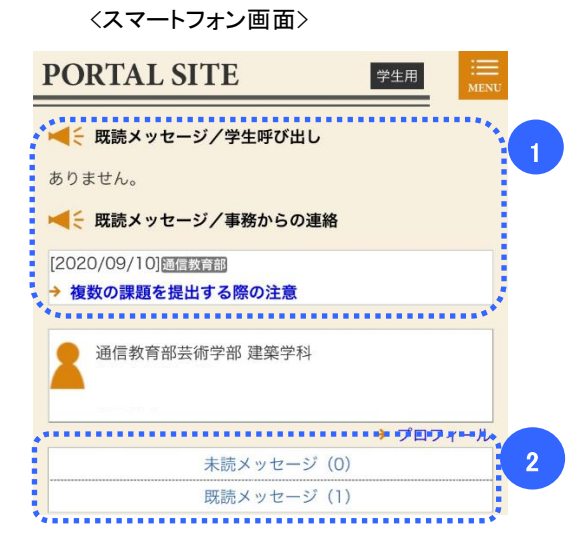

1 未読一覧も既読一覧も、「タイトル」リンクを押下すると、「あなたへの連絡(詳細)」画面へ遷移します。 【戻る】ボタンを押下すると、「あなたへの連絡」一覧画面へ遷移します。 2 画面右(スマートフォンの場合は下部)には大学からあなたへの連絡の一覧が表示されています。

「未読メッセージ」リンク、「既読メッセージ」リンクを押下することで、それぞれの一覧を表示します。

 CPC mms

 DODALLIE / SINDENI

 HOME
 YEX-2-- FAQ
 UODA

 TEXEX-VE-SYERROHOUSER

 AURendiguacioni Contradictiva opara.

 AURendiguacioni Contradictiva opara.

 AURendiguacioni Contradictiva opara.

 AURendiguacioni Contradictiva opara.

 AURendiguacioni Contradictiva opara.

 AURendiguacioni Contradictiva opara.

 AURendiguacioni Contradictiva opara.

 AURendiguacioni Contradictiva opara.

 AURendiguacioni Contradictiva opara.

 AURendiguacioni Contradictiva opara.

 AURendiguacioni Contradictiva opara.

 AURendiguacioni Contradictiva opara.

 AURendiguacioni Contradictiva opara.

 AURendiguacioni Contradictiva opara.

 AURendiguacioni Contradictiva opara.

 AURendiguacioni Contradictiva opara.

 AURendiguacioni Contradictiva opara.

 AURendiguacioni Contradictiva opara.

 AURendiguacioni Contradictiva opara.

 AURendiguacioni Contradictiva opara.

 AURENCIA

 Aurencia

 Aurencia

 Aurencia

 Aurencia

 Aurencia

 Aurencia

 Aurencia

 Aurencia

| Ļ                                                                                     |                                                                  |
|---------------------------------------------------------------------------------------|------------------------------------------------------------------|
| DODIAL SITE / STUDENT                                                                 | このサイトについて「サイトマップ」マニュアル                                           |
| 既読メッセージ/事務からの連絡                                                                       | My Profile                                                       |
| [2018/04/07] [1133]<br>個人情報の提出<br>個人情報の提出についてお知らせがあります。<br>個人情報の提出についてお知らせしたいことがあります。 | 通信教育部美纳学部<br>建築学社<br>2年 田宇 氏名<br>学生番号:                           |
| (1)氏() (1)(1)(1)(1)(1)(1)(1)(1)(1)(1)(1)(1)(1)(                                       | Remote Honditate<br>お知らせ<br>□ 未読メッセージ(1<br>> 学生呼び出し<br>> 単気からの道路 |
|                                                                                       | ■ 既読メッセージ (0<br>> 学生呼び出し<br>> 事務からの連絡                            |

〈スマートフォン画面〉

| PORTAL SITE 学生用 IIII MENU                                                           | PORTAL SITE 学生用                                                                         |
|-------------------------------------------------------------------------------------|-----------------------------------------------------------------------------------------|
| <↓ 未読メッセージ/事務からの連絡                                                                  | ✓ ■                                                                                     |
| [2018/04/07] 記書(36)<br>個人情報の提出<br>個人情報の提出についてお知らせがあります。<br>週上傳説の提出についてお知らせいことが多ります。 | [2018/04/07] [2013年8]<br>個人情報の提出<br>個人情報の提出についてお知らせがあります。<br>個人情報の提出についてお知らせしたいことがあります。 |
| → 読みました                                                                             | (読                                                                                      |
|                                                                                     | <ul> <li>◆ 戻る</li> </ul>                                                                |
| t ⊼γ.                                                                               |                                                                                         |
| <ul> <li>基 还信款育部芸術学部 建築学科</li> <li>2年 苗字 氏名</li> <li>学生番号:</li> </ul>               | 通信教育部芸術学部 建築学科<br>2年 苗字 氏名<br>学生番号:                                                     |
| ▲ 係 係 ▲ 通信教育部芸術学部 建築学科<br>2年 苗字 氏名<br>学生番号: → プロフィール                                | ▲ 通信教育部芸術学部 建築学科<br>2年 苗字 氏名<br>学生番号:<br>→ プロフィール                                       |
| 通信教育部芸術学部 建築学科<br>2年 苗字 氏名<br>学生番号:<br>プロフィール<br>末読メッセージ (1)                        | ▲ 通信教育部芸術学部 建築学科<br>2年 苗字 氏名<br>学生番号:<br>→ プロフィール<br>未読メッセージ (1)                        |

3 未読メッセージには【読みました】ボタンが表示されます。【読みました】ボタンを押下すると、参照している メッセージを既読にします。 4. My カレンダー

●トップページの右側のカレンダーで、個人スケジュールの管理ができます。

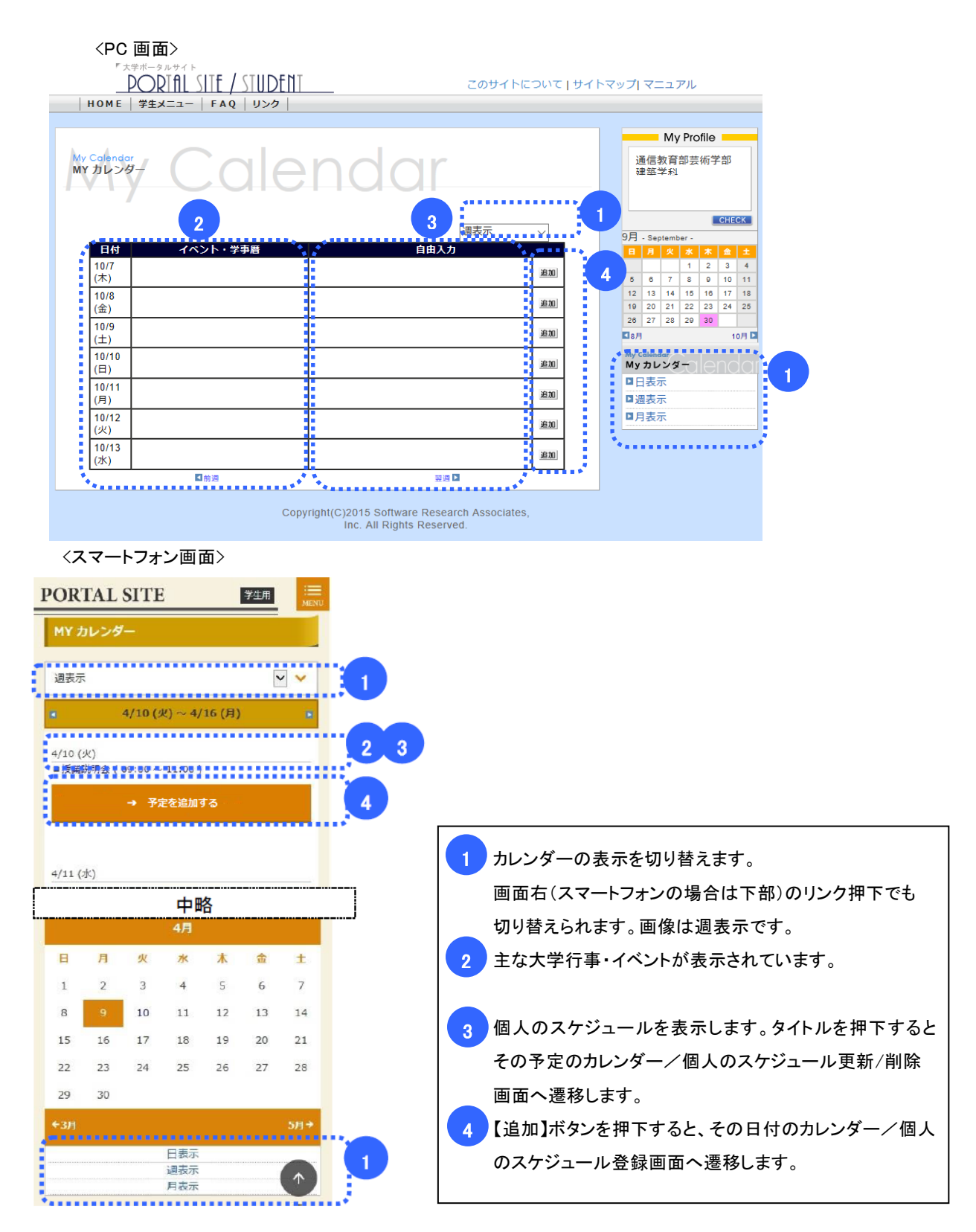

### カレンダー/個人のスケジュール登録/削除

<PC 画面>

| 7       |                                                                               |  |
|---------|-------------------------------------------------------------------------------|--|
| • 日付:   | 10/2(土)                                                                       |  |
| • タイトル: |                                                                               |  |
| ● 日時:   | ●終日の予定 ○時間指定                                                                  |  |
| ▶時間:    | 開始時間 / : / / / / / / / / / / / / / / / / /                                    |  |
| ◎ 繰り返し: | <ul> <li>●この予定は繰り返さない○毎年○毎月○毎週○毎日</li> <li>終了日</li> <li>●終了日は指定しない</li> </ul> |  |

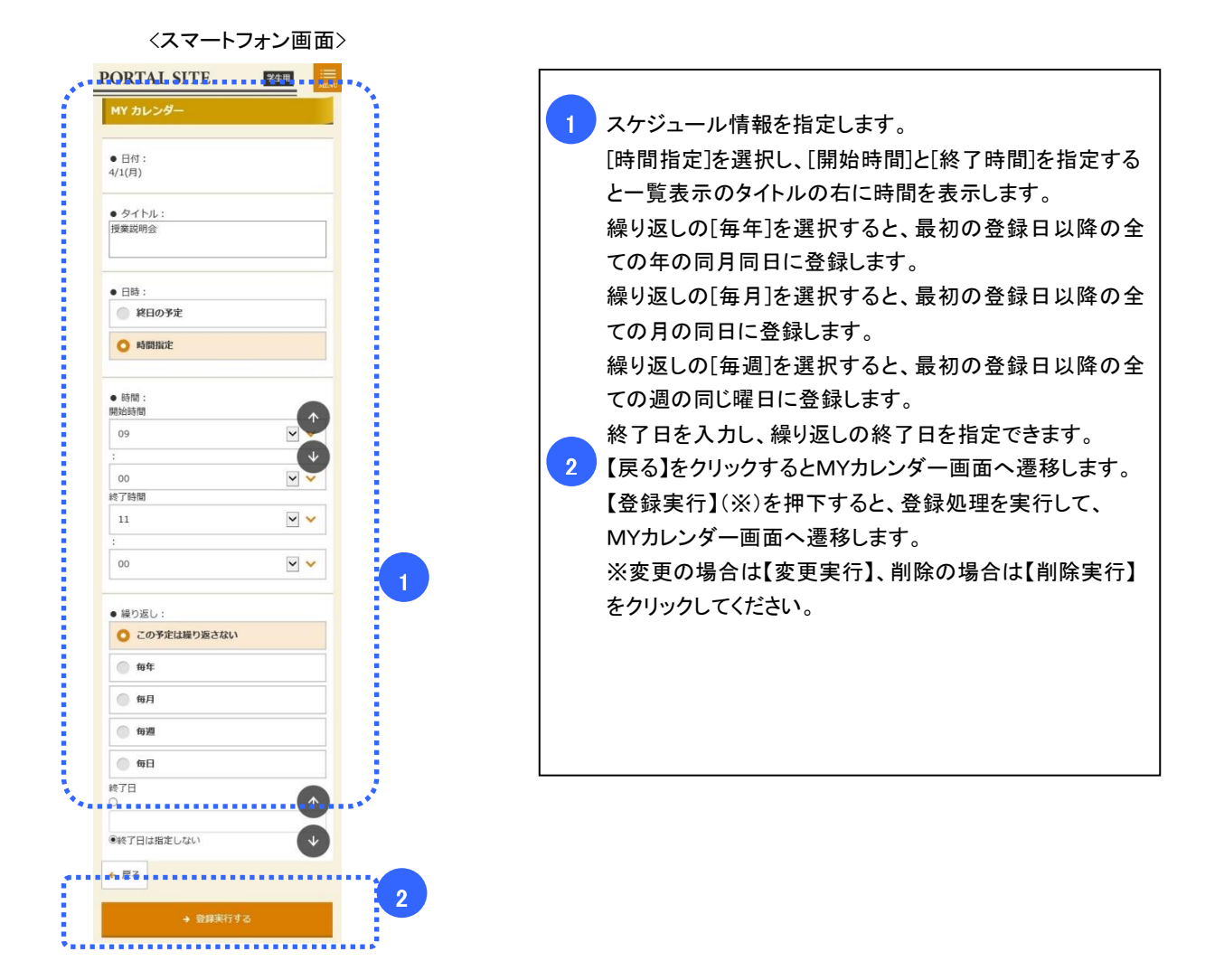

5. 学生メニュー

- ポータルメニューの「学生メニュー」を押下すると、学生メニューを表示します。
- 各メニューの詳細は「学習支援システムの手引き 学習状況確認/履修登録/報告(最終)課題/通信授業試験/ スクーリング/パスワード」をそれぞれ参照してください。

<PC 画面>

| - AU                                             |                                                 |  |
|--------------------------------------------------|-------------------------------------------------|--|
|                                                  |                                                 |  |
| 慢修                                               |                                                 |  |
| <ul> <li>■ 履修状況照会</li> <li>■ 単位数集計表照会</li> </ul> | ■ 履修登録                                          |  |
| ノポート                                             |                                                 |  |
| <ul><li>報告課題提出</li><li>最終課題提出</li></ul>          | <ul><li>3 報告課題状況照会</li><li>3 最終課題状況照会</li></ul> |  |
| (クーリング                                           |                                                 |  |
| ■ スクーリング申請・取消                                    | □ スクーリング状況照会                                    |  |
| 通信授業試験                                           |                                                 |  |
| ■ 通信授業試験申請・取消                                    | 通信授業試験状況照会                                      |  |
| ペクトド管理                                           |                                                 |  |

### <スマートフォン画面>

| PORTAL SITE         |                |  |
|---------------------|----------------|--|
| -EIK                |                |  |
| 履修                  |                |  |
| → 履修状況照会            | → 履修登録         |  |
| → 単位数集計表照会          |                |  |
| <i>⊾</i> %−ト        |                |  |
| → 報告課題提出            | →報告課題状況照会      |  |
| → 最終課題提出            | → 最終課題状況照会     |  |
| スクーリング              |                |  |
| スクーリング申請・取<br>→ 消   | → スクーリング状ま     |  |
| 通信授業試験              | •              |  |
| → 通信授業試驗申請,取<br>→ 消 | → 通信授業試驗状況照4 🗮 |  |
| パスワード管理             |                |  |
| →パスワード変更            |                |  |

# 6. FAQ

- 学習に関する各種手続や学習方法、教科に関する FAQ の一覧と回答を表示します。
- ポータルメニューの「FAQ」を押下すると、下記の一覧画面を表示します。

| <pc 画面=""></pc>                              |                       |
|----------------------------------------------|-----------------------|
| Copmpus Life<br>質問/相談<br>PMPUS Life          |                       |
| FAQ                                          |                       |
| カテゴリ<br>学習支援システム 通信教育部芸術学部 1                 | 件数<br>5件 <sup>2</sup> |
| 建築学科 通信教育部芸術学部                               | 2件                    |
| ActiveMail 通信教育部芸術学部                         | 1件                    |
| スクーリング全般 通信教育部芸術学部                           | 2件                    |
| *******                                      | š                     |
| 〈スマートフォン画面〉                                  |                       |
| PORTAL SITE 学生用 IIII MINU                    |                       |
| 質問/相談                                        |                       |
| FAQ                                          |                       |
| カテゴリ: <b>→ 学習支援システム</b> <u>通信教育部芸術学部</u> (1) |                       |
| *2                                           |                       |
| カテゴリ:→ 建築学科 通信教育部芸術学部<br>件数: 3件              |                       |
|                                              |                       |

FAQ のカテゴリの一覧が表示されます。タイトル部分を押下すると、「FAQ(詳細)」画面へ遷移します。

2 カテゴリ内の FAQ の件数が表示されます。

<FAQ(詳細)画面(パソコンの場合)>

| FAQ                                                                                             |
|-------------------------------------------------------------------------------------------------|
| <b>建築学科</b><br>担当部署:通信教育部芸術学部                                                                   |
| Q<br>「卒業設計・論文」の履修登録の条件を教えてください                                                                  |
| A.<br>・4年次生であること<br>・「建築設計実習II」「建築設計実習II」を単位を取得していること<br>・「建築デザイン論」「建築論」および専門科目で合計60単位を取得していること |
| この3つが履修条件です                                                                                     |
| 戻る                                                                                              |

## 7.リンク

- 学習に必要なページへのリンクを表示します。
- 各メニューの詳細は「学習支援システムの手引き リンクメニュー」を参照してください。

| 大阪芸術大学 通信教育部 ホームページ    |
|------------------------|
| 通信教育部ホームページです。         |
| Active! Mail           |
| パスワード変更(Active! Mail)  |
| 各種申請                   |
| 教材購入                   |
| Web教材                  |
| 補助教材                   |
| スクーリング・試験情報            |
| 学習指導書                  |
| 閲覧ID:geidai/パスワード:0721 |

<PC 画面>

### <スマートフォン画面>

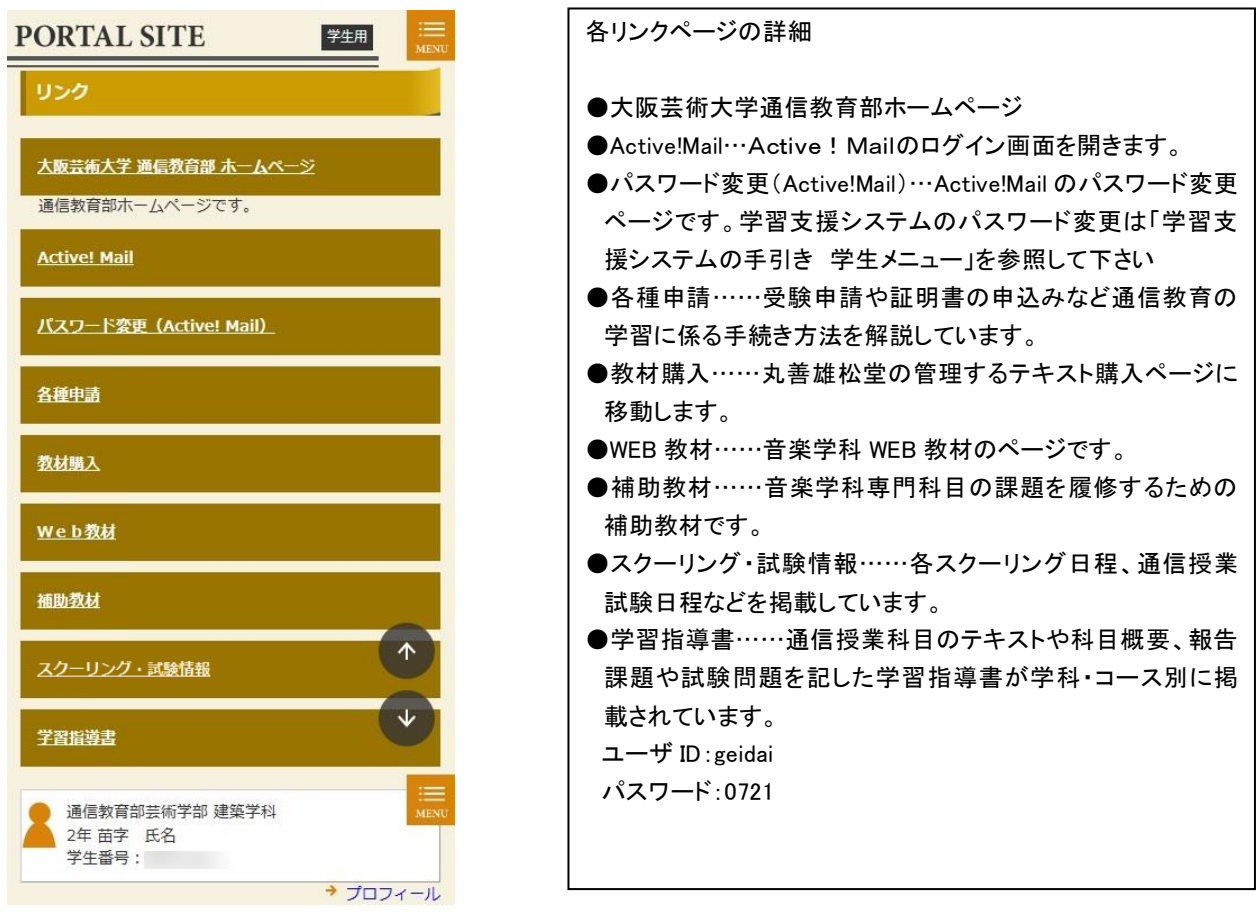